## Adding an Organization

This guide will demonstrate how to add an organization as a KAVIS customer.

| Q<br>Customer<br>Search | Vehicle<br>Search     | Title<br>Application<br>Queue |  |
|-------------------------|-----------------------|-------------------------------|--|
| •                       | User Settings 📄 Repor | ts                            |  |

1. From the Home Page, select "Customer Search'.

2. On the 'Customer Search' click + Add New Customer

|                                          | Customer Search                    | CONTRACTOR SO.00 P<br>Transaction SO.00 P |
|------------------------------------------|------------------------------------|-------------------------------------------|
| Customer Search Driver's License Number: | Search By: Driver's License Number | Add New Custome                           |
|                                          |                                    | Ø Cancel ♥ Reset Q Search                 |

3. Select 'Organization' from the Customer Type dropdown menu.

|                              | Add Odstoffiel                                                                 | Resume<br>Transaction                                                                                         | \$0.00                                                                                                    |
|------------------------------|--------------------------------------------------------------------------------|----------------------------------------------------------------------------------------------------|----------------------------------------------------------------------------------------------------|
| Customer Search Add Customer |                                                                                |                                                                                                    |                                                                                                    |
| Cust                         | tomer Type: Select customer type  Select customer type Individual Organization |                                                                                                    |                                                                                                    |
|                              | Customer Search Add Customer Cus                                               | Customer Search Add Customer Customer Type: Select customer type Select customer type Individual Organization | Customer Search Add Customer  Customer Type: Select customer type  Select customer type Individual Organization |

4. Once selected you may enter the required customer details and then click

| ł | ł | S | a | V | e |  |
|---|---|---|---|---|---|--|
|   |   |   |   |   |   |  |

|                                                                                                    |                                                                                                    | Add Custome    | Pr                            |
|----------------------------------------------------------------------------------------------------|----------------------------------------------------------------------------------------------------|----------------|-------------------------------|
| Organization Details                                                                                                    | Customer Type: Organization                                                                                                    | 🗸 Туре         | Select Organization type      |
| SSN<br>Incorporation I<br>Contact<br>Address<br>County of Residence: SCI<br>Is Ma<br>Physical<br>Address 1:<br>Address 2:<br>City<br>State: Select State.<br>Attn: | WFEIN:       *         Name:       *         Month:       Select Month v       *         Dealer:       *         E-Mail:       *         Name:       *         corr       *         aliling address different?       ®No       OYes <b>© Not verified !</b> * | *              | Phone Office: Alternate: Fax: |
| Alias<br>Add Alias                                                                                                    |                                                                                                    | No Alias data. |                               |
|                                                                                                    |                                                                                                    |                | ⊘ Cancel 📿 Reset L Save       |

5. If the address can't be validated, you will receive a message. This is not a hard stop. It is a chance to check the address or to Continue & Save.

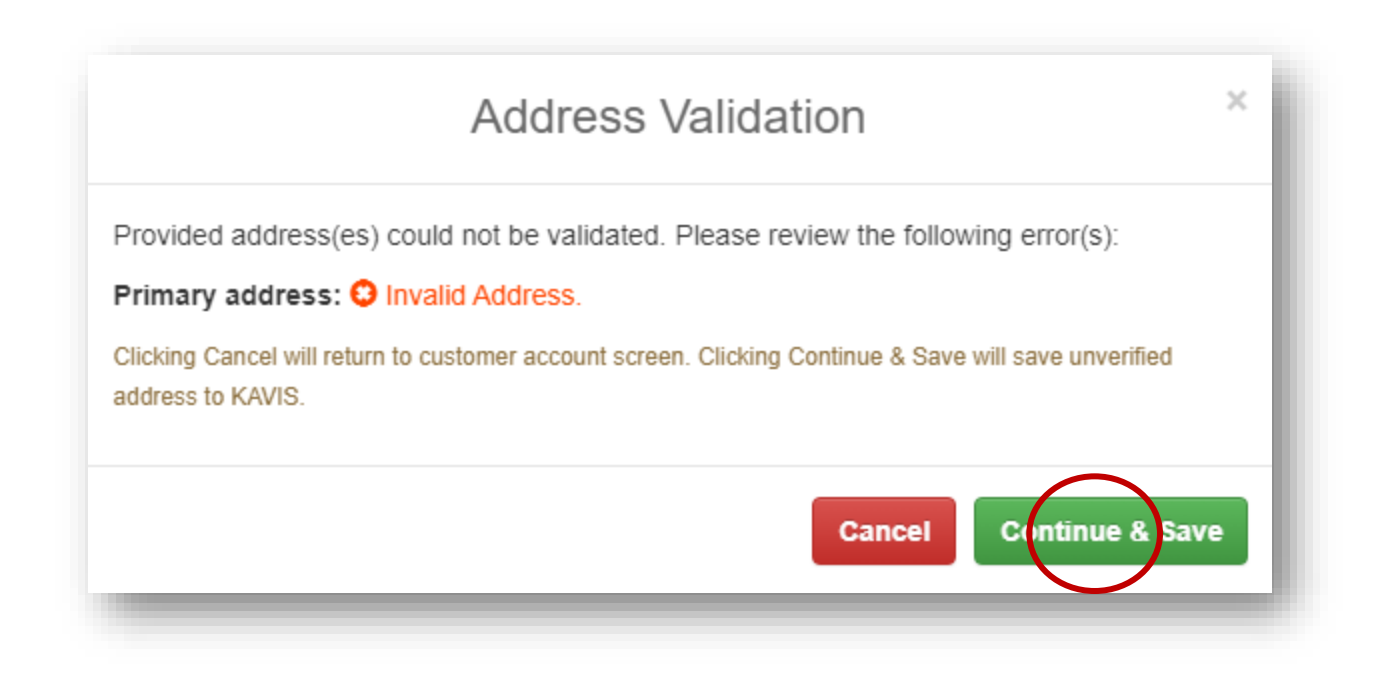

- 6. After saving, if KAVIS has an existing Customer with information that matches what you have entered, you will get a message alerting you of the similarity.
  - a. This could be if KAVIS has found a duplicate FEIN/SSN
  - b. Click OK

| Customer ID | FEIN/SSN  | Organization Name              | Physical Address                                  |        |
|-------------|-----------|--------------------------------|---------------------------------------------------|--------|
| 017110957   | 272837954 | 4 SEASON ALL OUTDOORS, LLC     | 1829 Oxford Dr,<br>GEORGETOWN, KY, 40324          | Select |
| 015944103   | 272837954 | 4 SEASON ALL OUTDOORS LLC      |                                                   | Select |
| 015993021   | 272837954 | 4 SEASONS LAWN ALLOUTDOORS     | 1829 Oxford Dr,                                   | Select |
| 016067127   | 272837954 | 4 SEASC                        | ers that match the information entered on the Add | Select |
| 016226542   | 272837954 | 4 SEASC Customer Screen.       | $\frown$                                          | Select |
| 016492124   | 272837954 | FOUR S                         | OK<br>SEURGETUWN, KT, 40324                       | Select |
| 016567413   | 272837954 | FOUR SEASONS ALL OUTDOORS      | 154 Riviera Dr,<br>GEORGETOWN, KY, 40324          | Select |
| 016598578   | 272837954 | 4 SEASONS ALL OUTDOORS         | 1829 Oxford Dr,<br>GEORGETOWN, KY, 40324          | Select |
| 016715704   | 272837954 | 4 SEASONS ALL OUTDOORS LLC     | 1829 Oxford Dr,<br>GEORGETOWN, KY, 40324          | Select |
| 017208186   | 272837954 | 4-SEASONS ALL OUTDOORS LLC     |                                                   | Select |
| 017346233   | 272837954 | FOUR SEASONS ALL OUTDOORS, LLC | 1829 Oxford Dr,<br>GEORGETOWN, KY, 40324          | Select |
| 017454475   | 272837954 | 4 SEASONS ALL OUTDOORS LLC     | 1829 Oxford Dr,<br>GEORGETOWN KX 40324            | Select |

- 7. Clicking the Customer ID to open a popover with their information in case the Customer is already in KAVIS
  - a. Select will open a pop-over message that will erase the information you added to create a new customer and take you to that Customer's Account Page
    b. Ocancel will take you back to step 3 where you can edit the information you entered in case it is incorrect
  - c. **Continue** will allow you to create the new Customer Account with the duplicate information (this will be a rare circumstance that people have the same information).

| Customer ID | FEIN/SSN  | Organization Name              | Physical Address                         |                 |
|-------------|-----------|--------------------------------|------------------------------------------|-----------------|
| • 017110957 | 272837954 | 4 SEASON ALL OUTDOORS, LLC     | 1829 Oxford Dr,<br>GEORGETOWN, KY, 40324 | Select          |
| 015944103   | 272837954 | 4 SEASON ALL OUTDOORS LLC      |                                          | a. Select       |
| 015993021   | 272837954 | 4 SEASONS LAWN ALLOUTDOORS     | 1829 Oxford Dr,<br>GEORGETOWN, KY, 40324 | Select          |
| 016067127   | 272837954 | 4 SEASONS ALL OUTDOOR LL       | 1829 Oxford Dr,<br>GEORGETOWN, KY, 40324 | Select          |
| 016226542   | 272837954 | 4 SEASONS ALL OUTDOORS LL      | 1829 Oxford Dr,<br>GEORGETOWN, KY, 40324 | Select          |
| 016492124   | 272837954 | FOUR SEASONS ALL OUTDOORS LLC  | 1829 Oxford Dr,<br>GEORGETOWN, KY, 40324 | Select          |
| 016567413   | 272837954 | FOUR SEASONS ALL OUTDOORS      | 154 Riviera Dr,<br>GEORGETOWN, KY, 40324 | Select          |
| 016598578   | 272837954 | 4 SEASONS ALL OUTDOORS         | 1829 Oxford Dr,<br>GEORGETOWN, KY, 40324 | Select          |
| 016715704   | 272837954 | 4 SEASONS ALL OUTDOORS LLC     | 1829 Oxford Dr,<br>GEORGETOWN, KY, 40324 | Select          |
| 017208186   | 272837954 | 4-SEASONS ALL OUTDOORS LLC     |                                          | Select          |
| 017346233   | 272837954 | FOUR SEASONS ALL OUTDOORS, LLC | 1829 Oxford Dr,<br>GEORGETOWN, KY, 40324 | Select          |
| 017454475   | 272837954 | 4 SEASONS ALL OUTDOORS LLC     | 1829 Oxford Dr,<br>GEORGETOWN, KY, 40324 | Select          |
|             |           |                                | b                                        |                 |
|             |           |                                |                                          | Cancel Continue |
|             |           |                                |                                          |                 |